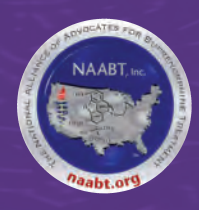

## *naabt.org* The National Alliance of Advocates for Buprenorphine Treatment *Patient/Physician Matching System.* • *Physician Instructions* •

## What Is the NAABT Patient/Physician Matching System?

This system is a centralized, strictly confidential way for physicians to select and contact patients as treatment openings become available in his or her practice.

This web-based system offers patients in need of Buprenorphine treatment the opportunity to anonymously register and, in effect, be on the waiting lists of all participating certified physicians in their geographic area.

## Advantages to the Physician:

- Potential patients are screened through a 16-question registration form
- 24/7 access to a continuously updated list of potential patients
- Email alert option as new patients register
- Patients are required to renew their status every two weeks if not contacted
- Potential patient is notified by email to contact you for an appointment
- A larger pool of potential patients
- Reduced office time spent:
- In maintaining your own waiting list
  Placing phone calls to reach potential patients

## Advantages to the Patient:

- Receives care more quickly
- Complete anonymity and confidentiality
- One-time registration allows patients, in essence, to be put on the lists of many physicians at once
- Registration can be done by a counselor or advocate
- At no time is any identifiable information made visible
- Patient is notified by email, thereby maintaining added confidentiality
- No daily calls to physicians checking for openings
- 24/7 access

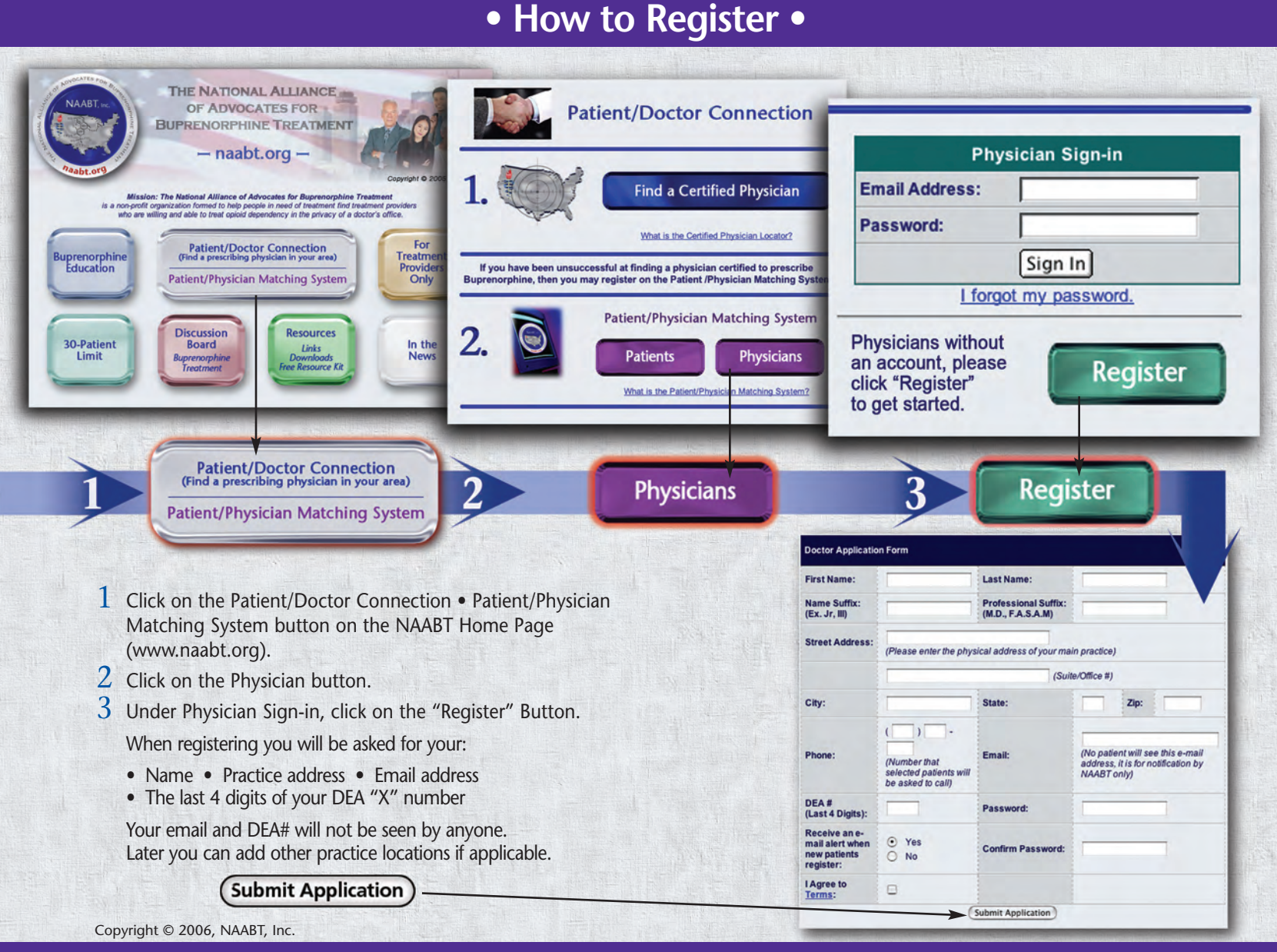

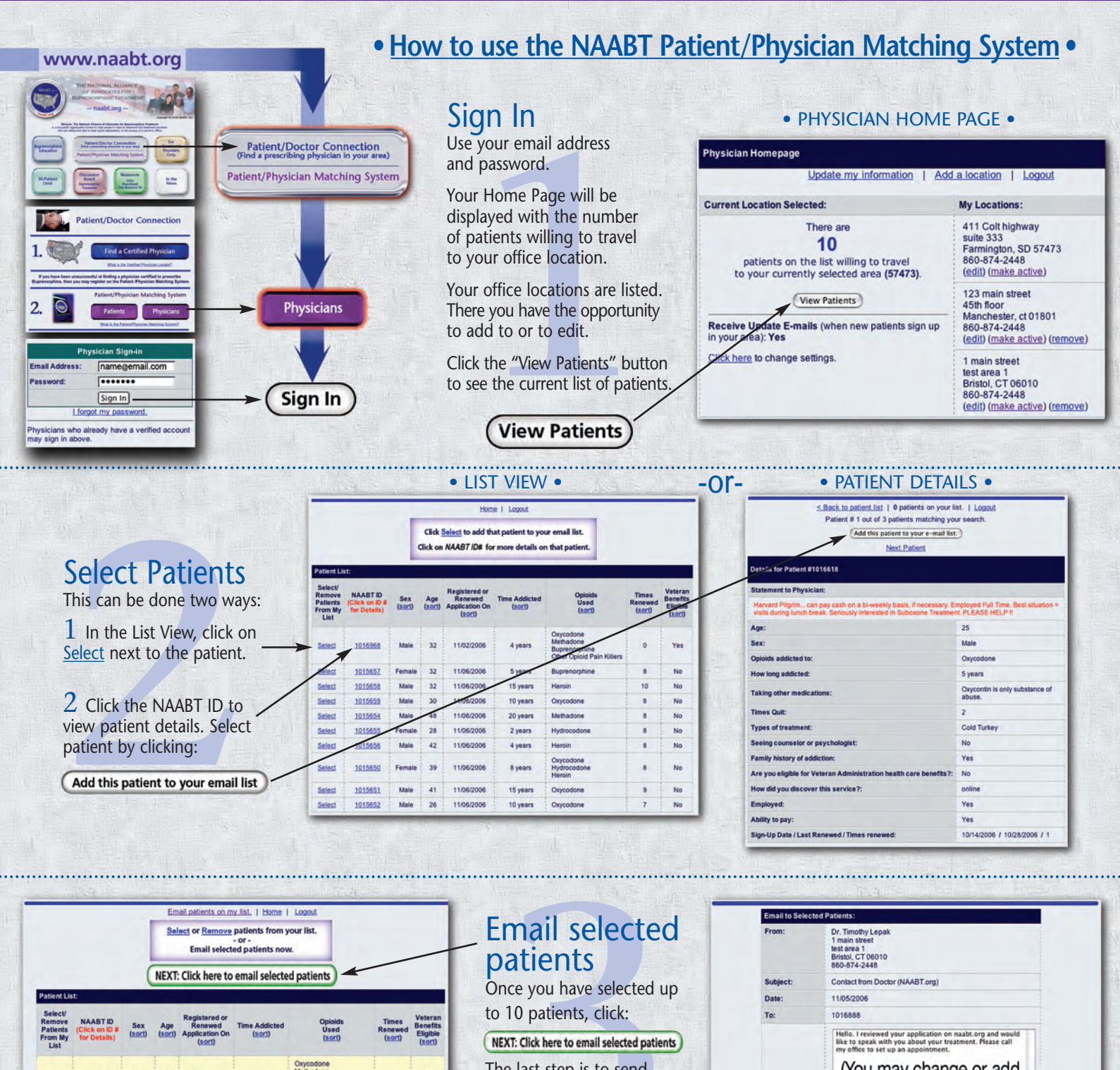

The last step is to send (You may change or add 4 years your selected patients to your message here.) 1015657 32 11/06/2008 5 years No Select Female the contact email. 1015658 11/06/2008 15 years Male 32 10 No You may revise and/or add to this out-going email. 200 characters remaining on your input limit 1015659 Male 30 11/06/2008 10 years No 1015654 Male 48 11/06/2008 20 years No (Send) Send Final Step: Click "Send" 1015655 28 11/06/2008 2 years No

The intent of this site is to efficiently connect patients in need of treatment for opioid dependence with an Office-Based Treatment Provider, certified to prescribe Buprenorphine. It is unlawful to use this site to solicit for anything other than stated. Example: it is inconsistent with the terms to use this site to solicit for "rapid detox", "inpatient rehab", or any other treatment that is not considered Office-Based Opioid Dependence Treatment with Buprenorphine; and such treatment must be consistent with the physician training established to obtain the DEA waiver to prescribe Schedule III medications for opioid dependence in an office-based setting according to DATA2000. If you do not have an "X" number from the DEA, you are not authorized to use this patient database.

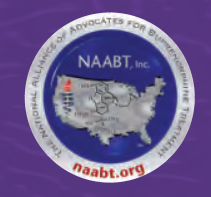

The National Alliance of Advocates for Buprenorphine Treatment naabt.org

Copyright © 2006, NAABT, Inc.